## Инструкция для родителей «Подача заявки на кружок через РПГУ»

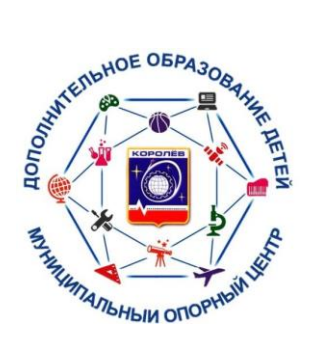

- 1. Зайти на портал РПГУ (региональный портал государственных услуг) по ссылке: <u>https://uslugi.mosreg.ru/</u>
- 2. Выбрать раздел «Кружки и секции»

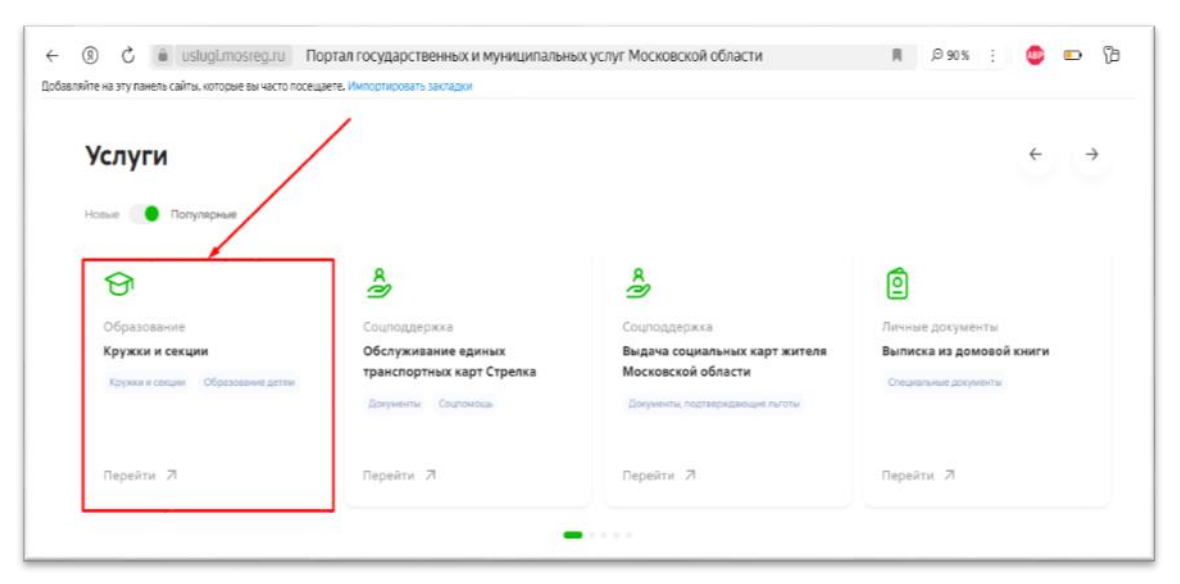

3. Выбрать необходимые параметры для получения услуги, нажать кнопку «Получить услугу»

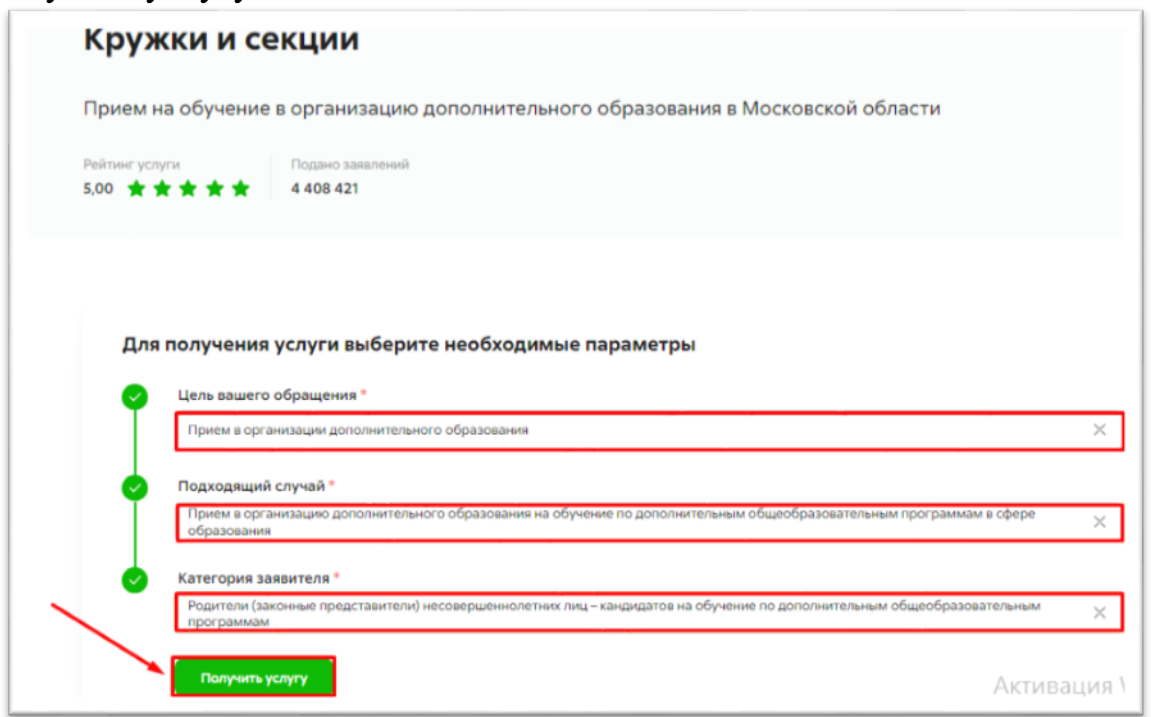

МОЦ г.о. Королев МО

4. Нажать кнопку «Войти» в окне авторизации через ЕСИА:

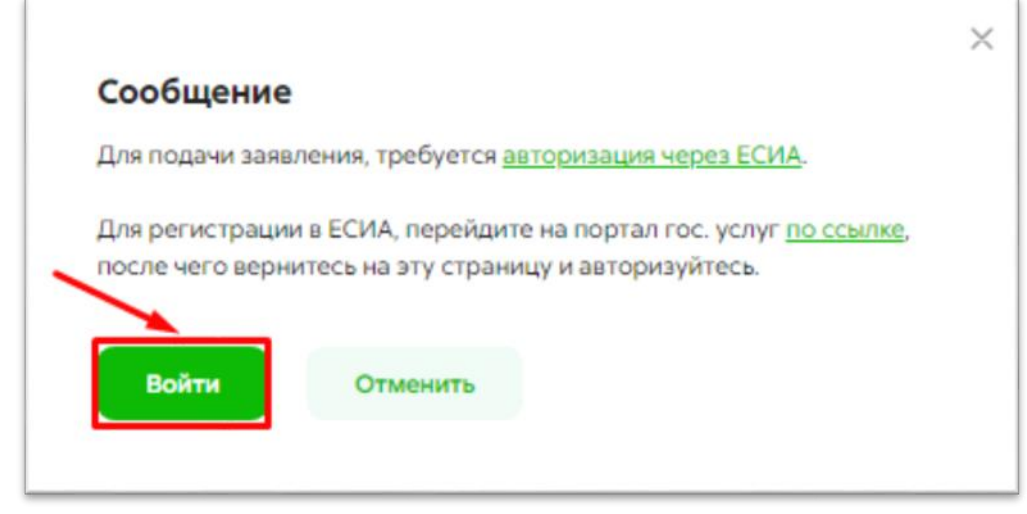

5. Затем нажать кнопку «Авторизоваться»:

|       | Вход через ЕСИА                     |
|-------|-------------------------------------|
|       |                                     |
|       | гос<br>услуги                       |
| 1     |                                     |
|       |                                     |
|       | Авторизоваться                      |
| Astop | изуясь, вы принимаете соглашение на |

6. Ввести логин (номер телефона или электронная почта) и пароль от своего личного кабинета на портале «Госуслуги», затем нажать кнопку «Войти»:

| госуслуги             |
|-----------------------|
| +7                    |
| Пароль                |
| Восстановить          |
| Войти                 |
| Войти другим способом |
| QR-код Эл. подпись    |

7. Выбрать необходимые параметры для получения услуги, нажать кнопку «Получить услугу»

| оием на обучение                                                                                                  | в организацию дополнительного образования в Московской области                                                                                                    |   |
|----------------------------------------------------------------------------------------------------|----------------------------------------------------------------------------------------------------|---|
| ітинг услуги<br>0 ★ ★ ★ ★ ★                                                                                       | Подано заявлений<br>4 408 421                                                                                                    |   |
|                                                                                                    |                                                                                                    |   |
|                                                                                                    |                                                                                                    |   |
| Для получения                                                                                                    | услуги выберите необходимые параметры                                                                                                    |   |
| <b>Для получения</b> Цель вашего                                                                                  | услуги выберите необходимые параметры<br>обращения *                                                                                                    |   |
| Для получения<br>Цель вашего<br>Прием в орга                                                                      | услуги выберите необходимые параметры<br>обращения *<br>низации дополниятельного образования                                                                                                    | × |
| Для получения<br>Цель вашего<br>Прием в орга<br>Подходящий                                                        | услуги выберите необходимые параметры<br>обращения *<br>низации дополнительного образования<br>случай *                                                                                                    | × |
| Для получения<br>Цель вашего<br>Прием в орга<br>образования                                                       | услуги выберите необходимые параметры<br>обращения *<br>низации дополнительного образования<br>случай *<br>низацию дополнительного образования на обучение по дополнительным общеобразовательным программам в сфере              | × |
| Сля получения<br>Цель вашего<br>Прием в органия<br>Подходящий<br>Прием в органия<br>образования<br>С Категория за | услуги выберите необходимые параметры<br>обращения *<br>инзации дополнительного образования<br>случай *<br>низацию дополнительного образования на обучение по дополнительным общеобразовательным программам в сфере<br>явителя * | × |

8. Поставить галочки в полях:

«Я подтверждаю согласие ...»

«Ознакомлен ...»

Затем нажать на кнопку «далее».

| ¢, | СОГЛАСИЕ                                      | ТРЕБУЕТСЯ ВАШЕ СОГЛАСИЕ ПО СЛЕДУЮЩИМ ПУНКТАМ:                                                                                                    |
|----|-----------------------------------------------|----------------------------------------------------------------------------------------------------|
| 2. | ВЫБОР ШКОЛЫ<br>ИСКУССТВ, КРУЖКА<br>ИЛИ СЕКЦИИ | <ul> <li>Я подтверждаю, что вся представленная информация является достоверной и точной;</li> <li>Я несу ответственность в соответствии с действующим законодательством Российской<br/>Федерации за предоставление заведомо ложных или неполных сведений;</li> </ul>                                  |
| ŝ. | ПРЕДСТАВИТЕЛЬ                                 | <ul> <li>Я выражаю свое согласие на необходимое использование и обработку своих персональных<br/>данных, в том числе в информационных системах;</li> <li>Со сроками оказания государственной услуги ознакомлен;</li> </ul>                                                                            |
| č  | ЗАЯВИТЕЛЬ                                     |                                                                                                    |
| Ę  | документы                                     | <ul> <li>Я подтверждаю свое согласие <u>со всеми</u> вышеперечисленными пунктами</li> <li>Ознакомлен, что наличие медицинских противопоказаний для занятия отдельными видами<br/>искусства, физической культуры и спорта могут являться причиной для отказов в предоставлении<br/>услуги *</li> </ul> |
| ŝ  | предпросмотр                                  |                                                                                                    |
|    |                                               | Не смогли подать заявку?<br>Сообщите нам об этом по электронной почте <u>рои support@mosreg.ru</u><br>или по телефону <b>+7 (498) 602-30-01</b> .                                                                                                    |
|    |                                               |                                                                                                    |
|    |                                               |                                                                                                    |

9. Нажать кнопку «Добавить»

|    | сружки и се                                   | жки и секции                                        |                                    |               |                                         |                          |                           |                        | ЗАПОЛНЕНО НА 389 |  |  |
|----|-----------------------------------------------|-----------------------------------------------------|------------------------------------|---------------|-----------------------------------------|--------------------------|---------------------------|------------------------|------------------|--|--|
| 1. | согласие                                      | Выбор школы в                                       | искусств,                          | кружка или се | кции •                                  |                          |                           |                        |                  |  |  |
| Ł. | ВЫБОР ШКОЛЫ<br>ИСКУССТВ, КРУЖКА<br>ИЛИ СЕКЦИИ | № Есть ли у Вас<br>артикул (ID<br>номер)<br>группы? | Артикул<br>(ID<br>номер)<br>группы | Муниципалитет | Наименование<br>организации<br>Нот зали | Тип<br>зачисления<br>сей | НАИМЕНОВАНИЕ<br>ПРОГРАММЫ | Наименование<br>группы | ID<br>rpynns     |  |  |
| 3. | ПРЕДСТАВИТЕЛЬ                                 | Добавить                                            | Редактири                          | Удалит        | ть                                      |                          |                           |                        |                  |  |  |
| I. | ЗАЯВИТЕЛЬ                                     |                                                     |                                    |               |                                         |                          |                           |                        |                  |  |  |
| 5. | ДОКУМЕНТЫ                                     |                                                     |                                    |               |                                         |                          |                           |                        |                  |  |  |
| i  | ПРЕДПРОСМОТР                                  |                                                     |                                    |               |                                         |                          |                           |                        |                  |  |  |
|    |                                               |                                                     |                                    |               |                                         |                          |                           | _                      | _                |  |  |

10. Ответить на первый вопрос «Есть ли у вас артикул группы?». Если есть, то выбираем «Да».

Где родитель может найти артикул группы?

- ▶ В организации, в которую подается заявка на кружок.
- На сайте Системы дополнительного образования Московской области: <u>https://new.dop.mosreg.ru/</u>. Ввести в поисковую форму наименование муниципалитета, организации и направленность интересующей вас программы. Нажать кнопку «найти».
- ▶ Ввести артикул группы в поле

| Да                                                                                                    |                                                                                                    |
|----------------------------------------------------------------------------------------------------|----------------------------------------------------------------------------------------------------|
|                                                                                                    |                                                                                                    |
| АРТИКУЛ (ID HOMEP) ГРУППЫ •                                                                                                    |                                                                                                    |
| 303969                                                                                                    |                                                                                                    |
|                                                                                                    |                                                                                                    |
|                                                                                                    | -                                                                                                    |
| муниципалитет *                                                                                                    |                                                                                                    |
| Королев ГО                                                                                                    |                                                                                                    |
|                                                                                                    |                                                                                                    |
| ОРГАНИЗАЦИЯ<br>НАИМЕНОВАНИЕ ОРГАНИЗАЦИ                                                                                               | и                                                                                                    |
| ОРГАНИЗАЦИЯ<br>НАИМЕНОВАНИЕ ОРГАНИЗАЦИ<br>Муниципальное бюдиетное у<br>«Цёнтр развития творчества д                                  | и *<br>чреждение дополнительного образования городского округа Королев Московской области<br>стей и кношества»  |
| организация<br>налименование организация<br>Муниципальное бидьенное у<br>«Центр развития творчества д<br>Подробная информация об орг | и •<br>чреждение дополнительного образования городского округа Королёв Московской области<br>стей и коношества» |

- Название программы, тип зачисления и группа заполняются автоматически.
- Нажать кнопку «Сохранить»

МОЦ г.о. Королев МО

| кружок, секция                       |                                      |
|--------------------------------------|--------------------------------------|
| тип зачисления *                     |                                      |
| На бюджетные места                   | ~                                    |
| НАИМЕНОВАНИЕ ПРОГРАММЫ *             |                                      |
| Классический экзерсис. Бюджет        | ~                                    |
|                                      |                                      |
| НАИМЕНОВАНИЕ ГРУППЫ                  |                                      |
| Классический экзерсис. Бюджет 2022-1 | ~                                    |
| Подробная информация о секции        |                                      |
| ОБЪЕДИНЕНИЕ                          | Классический экзерсис. Бюджет        |
| ГРУППА                               | Классический экзерсис. Бюджет 2022-1 |
| ВОЗРАСТ ОБУЧАЮЩИХСЯ                  | 7.0 - 16.0                           |
| ПЕДАГОГ                              | Степанова Ирина Алексеевна,          |
| ПЕРИОД ОБУЧЕНИЯ С                    | 2022-09-01                           |
| ПЕРИОД ОБУЧЕНИЯ ПО                   | 2023-08-31                           |
| КОЛИЧЕСТВО ОБУЧАЮЩИХСЯ               | 0                                    |
| Сохранить Отмена                     |                                      |

11. По аналогичному алгоритму (с 9 по 10 пункты) добавить все интересующие вас кружки. Затем нажать кнопку «далее»

| 1. | СОГЛАСИЕ                        | Выб | ор школы иск                     | усств, кружк     | а или секции |                                                           |                     | LINETLOTAL                            |                                       |            |
|----|---------------------------------|-----|----------------------------------|------------------|--------------|-----------------------------------------------------------|---------------------|---------------------------------------|---------------------------------------|------------|
| 2. | ВЫБОР ШКОЛЫ<br>ИСКУССТВ, КРУЖКА | Pes | артикул (ID<br>номер)<br>группы? | номер)<br>группы | муниципалит  | организации                                               | е тил<br>зачисления | программы                             | группы                                | rpynn      |
|    | ИЛИ СЕКЦИИ                      | 1   | Нет                              |                  | Королев ГО   | Муниципаль<br>ное<br>бюджетное                            | На<br>бюджет<br>ные | Изостудия<br>«Краатия»<br>Композиция, | Изостудия<br>«Креатив»<br>Композиция, | 368<br>495 |
| 1  | ПРЕДСТАВИТЕЛЬ                   |     |                                  |                  |              | учреждение<br>дополнител<br>много<br>образовани<br>я      | MRCTa               | bogwer                                | 2023-1                                |            |
| 1. | ЗАЯВИТЕЛЬ                       |     |                                  |                  |              | городского<br>округа<br>Королів<br>Московской             |                     |                                       |                                       |            |
| È. | ДОКУМЕНТЫ                       |     |                                  |                  |              | кЦентр<br>развития<br>творчества<br>детей и<br>юношества» |                     |                                       |                                       |            |
|    | предпросмотр                    |     |                                  |                  |              |                                                           |                     |                                       |                                       | -          |

12. Выбрать тип <u>ПРЕДСТАВИТЕЛЯ (РОДИТЕЛЬ/ОПЕКУН/ДОВЕРЕННОЕ</u> <u>ЛИЦО)</u>, заполнить все необходимые поля и нажать кнопку «Далее»

| СОГЛАСИЕ                                      | ЯВЛЯЕТЕСЬ ЛИ ВЫ ПРЕДСТАВИТЕЛЕМ<br>КАНДИДАТА НА ОБУЧЕНИЕ? * | <ul> <li>Да</li> <li>Нет</li> <li>«Выберите «Да», если заявление подает родитель или</li> </ul>                                                       |
|-----------------------------------------------|------------------------------------------------------------|----------------------------------------------------------------------------------------------------|
| выбор школы<br>Искусств, кружка<br>ИЛИ СЕКЦИЙ |                                                            | законный представитель кандидата на обучение <u>младше 1<br/>лет</u> »<br>«Выберите «Нет», если кандидат на обучение <u>старше 18</u><br><u>лет</u> » |
| <b>ПРЕДСТАВИТЕЛЬ</b><br>ЗАЯВИТЕЛЬ             | ПРЕДСТАВИТЕЛЬ                                              |                                                                                                    |
| ДОКУМЕНТЫ                                     | тип представителя *                                        | Физическое лицо                                                                                                    |
| ПРЕДПРОСМОТР                                  | ТИП ПРЕДСТАВИТЕЛЯ ЗАЯВИТЕЛЯ *                              | Родитель                                                                                                    |
|                                               | ФАМИЛИЯ *                                                  |                                                                                                    |
|                                               | * RMN                                                      |                                                                                                    |
|                                               | отчество                                                   |                                                                                                    |
|                                               |                                                            |                                                                                                    |

13. Заполнить все необходимые поля о <u>КАНДИДАТЕ НА ОБУЧЕНИЕ</u> (ребенке) и нажать кнопку «Далее».

| 1. СОГЛАСИЕ                                                         |                                                           |                 |                 |
|---------------------------------------------------------------------|-----------------------------------------------------------|-----------------|-----------------|
| <ol> <li>Выбор школы<br/>искусств, кружки<br/>или секции</li> </ol> | СВЕДЕНИЯ О КАНДИДАТЕ НА Заполняются данные о кандидате на | обучение        | HE SATISTICHERS |
| з. предстанитель                                                    | тип заявителя *                                           | Физическое лицо | ~               |
| 4. ЗАЯВИТЕЛЬ                                                        | ФАМИЛИЯ *                                                 | Не заполнено    |                 |
| 5. ДОКУМЕНТЫ                                                        | имя *                                                     | Не заполнено    |                 |
| 5. ПРЕДПРОСМОТР                                                     | ОТЧЕСТВО                                                  |                 | 0               |
|                                                                     | дата рождения                                             | 305.305.3000    |                 |
|                                                                     | снилс •                                                   | Не заполнено    |                 |
|                                                                     | ДОКУМЕНТ, УДОСТОВЕРЯ<br>КАНДИДАТА НА ОБУЧЕНИ              | ющий личность   | - MARDINEHO     |

ОТЧЕСТВО обязательно, если оно есть в документе!

10. Добавить скан свидетельства о рождении ребенка

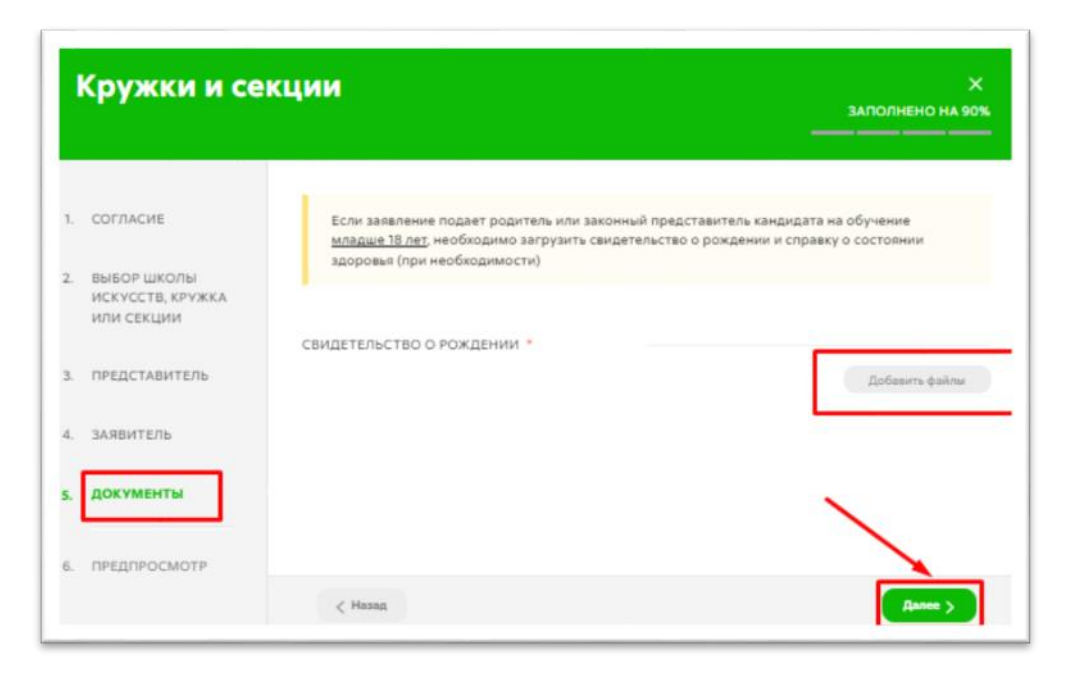

МОЦ г.о. Королев МО

11. Проверить все заполненные поля и нажать кнопку «отправить».

| СОГЛАСИЕ                                                              | Выбор ц       | аколы искусст                                     | в, кружка и                     | ли секции         |                                                                                                    |                          |                                   |                         |           |
|-----------------------------------------------------------------------|---------------|---------------------------------------------------|---------------------------------|-------------------|----------------------------------------------------------------------------------------------------|--------------------------|-----------------------------------|-------------------------|-----------|
| ВЫБОР ШКОЛЫ<br>ИСКУССТВ, КРУЖКА                                       | Ne            | Есть ли у<br>Вас артикул<br>(ID номер)<br>группы? | Артикул (ID<br>номер)<br>группы | Муниципал<br>итет | Наименова<br>ние<br>организаци<br>и                                                                                                    | Тил<br>зачисления        | НАИМЕНОВ<br>АНИЕ<br>ПРОГРАММ<br>Ы | Наименова<br>ние группы | ID rpynnы |
| или секции<br>представитель<br>заявитель<br>документы<br>предпросмотр | 1             | Her                                               |                                 | Kopones FO        | Муниципал<br>аное<br>Бидиетное<br>бидиетное<br>учреждени<br>е<br>дополнител<br>амого<br>образовани<br>и порадского<br>округа<br>Королёв<br>Мосоеско<br>и боласти<br>а боласти<br>а боласти<br>и боласти<br>а дентр<br>развитили<br>торориства<br>дентё и<br>королев<br>мосоеско<br>а боласти<br>и боласти<br>и бола<br>и боласти<br>и боласти<br>и боласти<br>и боласти<br>и боласти<br>и боласти<br>и боласти<br>и боласти<br>и боласти<br>и боласти<br>и боласти<br>и боласти<br>и боласти<br>и боласти<br>и боласти<br>и боласти<br>и боласти<br>и боли<br>и боли<br>и боли<br>и боли<br>и боли<br>и боли<br>и боли<br>и боли<br>и боли<br>и боли<br>и боли<br>и боли<br>и боли<br>и боли<br>и боли<br>и боли<br>и боли<br>и<br>и<br>в боли<br>и<br>и<br>в<br>и<br>в боли<br>и<br>в<br>и<br>и<br>в<br>и<br>в<br>и<br>и<br>в<br>и<br>в<br>и<br>и<br>в<br>и<br>и<br>в<br>и<br>и<br>и<br>в<br>и<br>и<br>и<br>и<br>и<br>и<br>и<br>и<br>и<br>и<br>и<br>и<br>и<br>и<br>и<br>и<br>и<br>и<br>и<br>и | На<br>бюджетные<br>места | Изостудия                         | Изостудия<br>2023-1     | 368495    |
|                                                                       | ПРЕДСТАВИТЕЛЬ |                                                   |                                 |                   |                                                                                                    |                          |                                   | ~                       |           |
|                                                                       | ТИП ПРЕ       | дставителя                                        |                                 |                   | Физи                                                                                                    | ческое лиц               | p                                 |                         |           |

12. Заявление подано.

< Назад

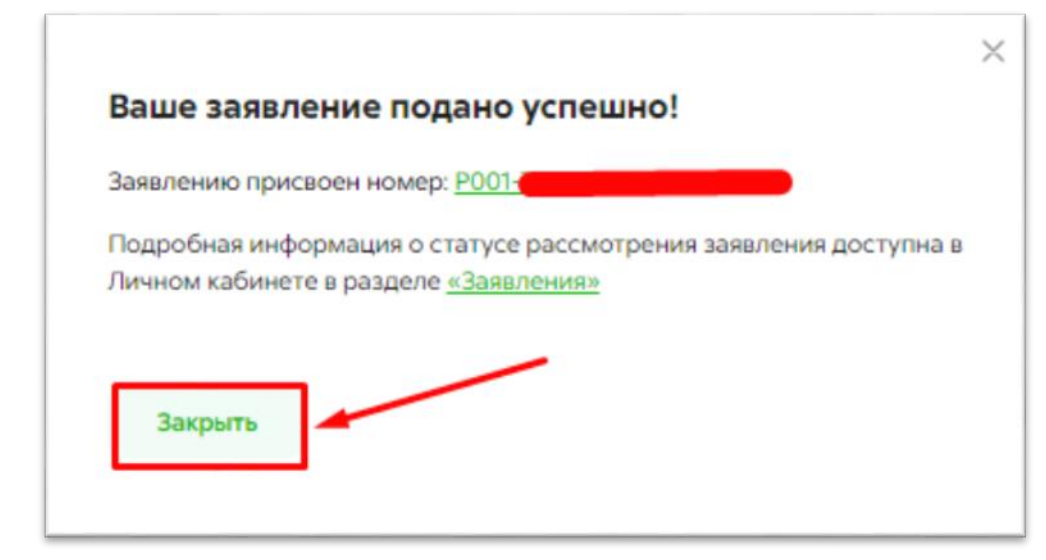